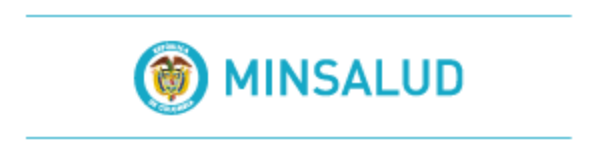

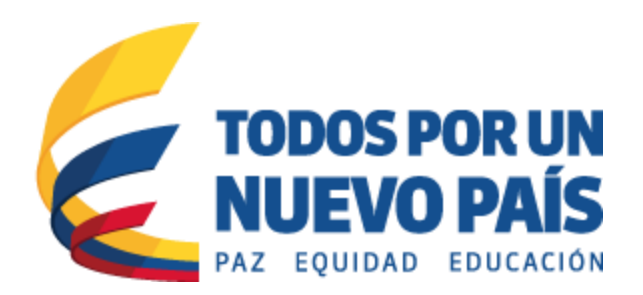

### Sistema de Información de Habilitación - SOGC de la Dirección de Prestación de Servicios y Atención Primaria.

## Ministerio de Salud y Protección Social.

### MANUAL DEL USUARIO ORGANIZACIONES FUNCIONALES Usuario: Ministerio de Salud y Protección Social – Verificador.

Módulo de Organizaciones Funcionales del Registro Especial de Prestadores de Servicios de Salud – REPS.

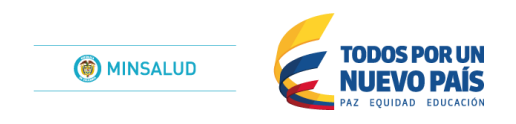

## Contenido

| 1 Manual de Usuario                                              | 3  |
|------------------------------------------------------------------|----|
| 1.1 Generalidades                                                |    |
| 1.2 Perfil Ministerio de Salud y Protección Social - Verificador |    |
| 1.2.1 Inicio de sesión                                           |    |
| 1.2.2 Organización                                               |    |
| 1.2.2.1 Consultar Organización                                   | 5  |
| 1.2.2.2 Consultar Organización ETS                               | 8  |
| 1.2.2.3 Consultar Organización Solicitud                         | 8  |
| 1.2.2.4 Consultar Organización Solicitud ETS.                    | 9  |
| 1.2.3 Listados                                                   | 9  |
| 1.2.4 Cerrar Sesión                                              |    |
| 2 Control de cambios                                             | 12 |

# 1 Manual de Usuario

Este capítulo está dirigido a los actores que trabajan con las interfaces del sistema, en los diferentes escenarios planteados en las etapas de análisis y diseño. Este manual no pretende reemplazar los métodos, procedimientos o normas definidos sino servir de instrumento para el seguimiento de los mismos. Para el correcto entendimiento de la funcionalidad aquí planteada se debe tener en cuenta que las opciones y funciones aplican de acuerdo a los actores y sus perfiles, según se hayan definido sus permisos de acceso a los diferentes menús de la aplicación.

La Aplicación Web, es una herramienta implementada por el Ministerio de Salud y Protección Social para apoyar tecnológicamente a las Direcciones Departamentales y Distritales de Salud en los procesos de Inscripción y Novedades para el módulo de Organizaciones Funcionales del Registro Especial de Prestadores de Servicios de Salud (REPS).

Con esta aplicación Web, se pretende mejorar la calidad de la Información para el módulo de Organizaciones Funcionales del Registro Especial de Prestadores de Servicios de Salud (REPS), a través de validaciones en la captura de los datos, disminuyendo inconsistencias y conocer la oferta de prestadores del país en tiempo real, para el ámbito de las Organizaciones Funcionales.

A los procesos de captura, validación y presentación de la información se accede de acuerdo con los perfiles definidos:

- Perfil del público: Consultas Web de la información de habilitacion para el módulo de Organizaciones Funcionales del Registro Especial de Prestadores de Servicios de Salud (REPS).
- Perfil del prestador: Captura Web para el diligenciamiento de la información exigida para la inscripción y novedades para el módulo de Organizaciones Funcionales del Registro Especial de Prestadores de Servicios de Salud (REPS).
- Perfil de las Direcciones Departamentales y Distritales de Salud Verificador: Captura Web para realizar el proceso de verificación de los soportes documentales para el módulo de Organizaciones Funcionales del Registro Especial de Prestadores de Servicios de Salud (REPS).
- Perfil del Ministerio de Salud y Protección Social Verificador: Captura Web para realizar el proceso de autorización de los soportes documentales para el módulo de Organizaciones Funcionales del Registro Especial de Prestadores de Servicios de Salud (REPS).
- Perfil del Ministerio de Salud y Protección Social Mesa de evaluación: Captura Web para realizar el proceso de hallazgos documentales durante el proceso de solicitud del postulante para el módulo de Organizaciones Funcionales del Registro Especial de Prestadores de Servicios de Salud (REPS).
- Perfil del Ministerio de Salud y Protección Social Habilitacion: Captura Web para realizar el proceso de habilitacion para el módulo de Organizaciones Funcionales del Registro Especial de Prestadores de Servicios de Salud (REPS).
- Superintendencia Nacional de Salud. SUPERSALUD Consultas Web de la información del proceso de inscripción y habilitacion para el módulo de Organizaciones Funcionales del Registro Especial de Prestadores de Servicios de Salud (REPS).

### **1.1 Generalidades**

Para acceder a la aplicación de Habilitación del módulo de Organizaciones Funcionales del Registro Especial de Prestadores de Servicios de Salud (REPS) del Ministerio de Salud y de la Protección Social se debe utilizar el explorador de Internet dando la dirección <u>http://prestadores.minsalud.gov.co/organizaciones funcionales</u>.

Para comenzar a utilizar la aplicación se debe iniciar sesión con un usuario y contraseña establecidos por el administrador del sistema en la pantalla de inicio. Las condiciones que imposibilitan el ingreso a la aplicación son: el usuario no existe, la contraseña es incorrecta, el tiempo de utilización de la cuenta ha expirado.

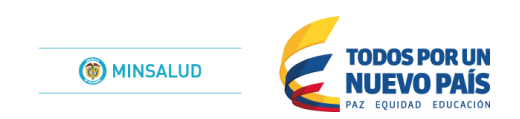

| Usuario    |        |
|------------|--------|
|            |        |
| Contraseña |        |
|            |        |
|            | Entrar |

### 1.2 Perfil Ministerio de Salud y Protección Social -Verificador.

En esta ocasión nos enfocáremos a la explicación detallada del MANUAL DE USUARIOS para el MINISTERIO DE SALUD Y PROTECCION SOCIAL - VERIFICADOR, que realiza el proceso de verificación de las postulaciones realizadas por los prestadores para la inscripción y habilitación para el módulo de Organizaciones Funcionales del Registro Especial de Prestadores de Servicios de Salud (REPS), que han sido previamente verificadas por las Direcciones Departamentales y Distritales de Salud.

### 1.2.1 Inicio de sesión

Para acceder a la aplicación del módulo de Organizaciones Funcionales del Registro Especial de Prestadores de Servicios de Salud – REPS, se debe utilizar el explorador de Internet dando la dirección Internet <u>http://prestadores.minsalud.gov.co/organizaciones funcionales</u>.

Para comenzar a utilizar la aplicación se debe iniciar sesión con un usuario y contraseña establecidos por el administrador del sistema, las cuales son informadas al responsable del Registro Especial de Prestadores de Servicios de Salud en cada dirección departamental o distrital de salud.

| Unidades Funcionales |  |  |  |  |
|----------------------|--|--|--|--|
| Usuario              |  |  |  |  |
| OFVE2778Y            |  |  |  |  |
| Contraseña           |  |  |  |  |
| *******              |  |  |  |  |
| Entrar               |  |  |  |  |
|                      |  |  |  |  |

Powered by Ministerio de Salud y Protección Social

**Entrar.** Una vez digitados el usuario y la contraseña, se debe dar clic en el botón *Entrar*, para acceder al aplicativo.

Si el ingreso fue exitoso, se presentará la siguiente ventana:

 MinSalud
 Organización ···
 Listados ···
 Administrador ···
 Hola VERIFICADOR MSOFVERMS1 ··

En esta ventana el Ministerio de Salud y Protección Social - Verificador. Puede visualizar la información que ha enviado el prestador postulante por medio del módulo de Organizaciones Funcionales del Registro Especial de Prestadores de Servicios de Salud (REPS) y previamente verificadas por parte las Direcciones Departamentales y Distritales de Salud y así el Ministerio de Salud y Protección Social, enviar a la Mesa de Evaluación del mismo Ministerio.

A continuación el menú de opción con lista despegable: Organización Listados Administrador

### 1.2.2 Organización

Menú que permite la consulta de la organización funcional solicitada por el prestador postulante.

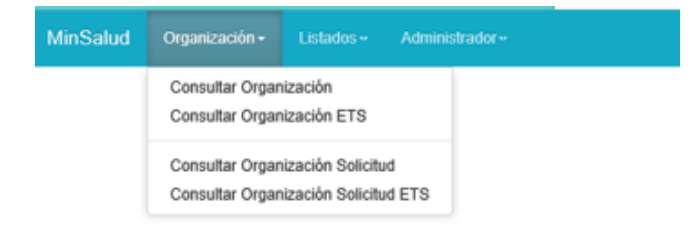

#### 1.2.2.1 Consultar Organización

Formulario que permite visualizar la información que ha sido registrada por el postulante a través del módulo de Organizaciones Funcionales del Registro Especial de Prestadores de Servicios de Salud – REPS y ha sido verificada por las Direcciones Departamentales y Distritales de Salud – Verificador.

| Со | nsultar Organización                                                                                                    |                                  |                                 |                                |          |    |   |   |
|----|----------------------------------------------------------------------------------------------------|----------------------------------|---------------------------------|--------------------------------|----------|----|---|---|
| id | Organización                                                                                                    | Tipo Organización                | Estado                          | Fecha                          |          |    |   |   |
| 1  | ORGANIZACION DEM                                                                                                    | UNIDAD FUNCIONAL CÁNCER INFANTIL | DENEGADA                        | 04/04/2016 17:40:53            | CS       | H  | V | н |
| 2  | ORGANIZACION DEMtwo                                                                                                    | UNIDAD FUNCIONAL CÁNCER INFANTIL | PENDIENTE                       | 04/04/2016 19:02:30            | CS       | Н  | V | н |
| 3  | ORGANIZACION DEMtre                                                                                                    | UNIDAD FUNCIONAL CÁNCER INFANTIL | HABILITADA                      | 04/04/2016 19:27:52            | CS       | Н  | V | н |
| 4  | Organizacion funcional1                                                                                                    | UNIDAD FUNCIONAL CÁNCER ADULTO   | PENDIENTE                       | 04/04/2016 19:41:16            | CS       | Н  | V | н |
| 5  | ORGANIZACIÓN-CARL                                                                                                    | UNIDAD FUNCIONAL CÁNCER INFANTIL | HABILITADA                      | 10/04/2016 21:10:42            | CS       | Н  | V | н |
| 6  | ORGANIZACION FUNCIONAL CANCER AMIGOS TODOS                                                                                                    | UNIDAD FUNCIONAL CÁNCER ADULTO   | PENDIENTE                       | 12/04/2016 9:27:29             | CS       | Н  | V | н |
|    | C Consultar Organización Funcional                                                                                                    | н                                | Consultar Organiza<br>Hallazgos | ación Fu                       | ncion    | al |   |   |
|    | Consultar<br>Visitas                                                                                                    | Organización Funcional           | H Consu<br>Habili               | ultar Organización F<br>itadas | uncional | I  |   |   |
|    | Atención para los botones:         Que se observan mas claros, para este caso:       V         significa que el documento aun no está disponible para la visualización por este usuario.         Y para cuando se observe el botón 🚫 significa que el usuario no tiene permisos para revisar este documento. |                                  |                                 |                                |          |    |   |   |

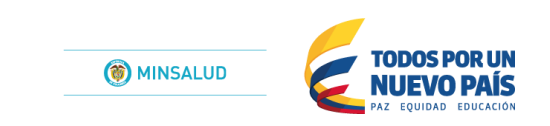

En la lista de organizaciones usted puede seleccionar cualquiera, oprimiendo los diferentes botonoes, asi:

C Visualizar en modo de consulta la Organización Funcional, asi:

|                                                            |                 |                         |               |                         |                     |          | _    |
|------------------------------------------------------------|-----------------|-------------------------|---------------|-------------------------|---------------------|----------|------|
| MinSalud Organización - Listados ·· Administrador ··       |                 |                         |               | Hola VERIFIC            | CADOR ETS DE UNIDAD | FUNCION  | AL + |
| Consultar Organización                                     |                 |                         |               |                         |                     |          |      |
|                                                            |                 |                         |               |                         |                     |          |      |
| Guardar Cancelar                                           |                 |                         |               |                         |                     | Opciónes |      |
| Nombre Organizacion Tipo d                                 | le Organización |                         |               |                         |                     |          |      |
| ORGANIZACION FUNCIONAL CANCER AMIGOS T(                    | IDAD FUNCION    | IAL CÁNCER              | ADULTO        | $\checkmark$            |                     |          |      |
| Prestadores Participantes de la Propuesta                  |                 |                         |               |                         |                     |          |      |
| Razón Social                                               |                 | NIT                     | Representar   | ite                     | Teléfono Prestador  | Postular | ite  |
| INSTITUTO NACIONAL DE CANCEROLOGIA - EMPRESA SOCIAL D      | EL ESTADO       | 899999092               | RAUL HERNA    | ANDO MURILLO MORENO     | 0913341333          | SI       |      |
| CRUZ ROJA COLOMBIANA SECCIONAL CUNDINAMARCA Y BOGO         | TA              | 860070301               | LAURA MARI    | NA PALACIOS ARCINIEGAS  | 4281111             | NO       |      |
| MEDICAL AT HOME - SOPORTE MEDICO EN CASA S.A.S.            |                 | 900479583               | CANDIDA CA    | BALLERO DOMINGUEZ       | 3467902             | NO       |      |
| CESAR ARMANDO GAITAN GAITAN                                |                 | 17161252                | CESAR ARM     | ANDO GAITAN GAITAN      | 2960589             | NO       |      |
|                                                            |                 |                         |               |                         |                     |          |      |
| ocumentos Técnicos de la Propuesta                         |                 |                         |               |                         |                     |          |      |
| id Prestador                                               | Nomb            | re                      |               |                         |                     | Activo   |      |
| 7                                                          | CERTI           | IFICADO DE EX<br>ULANTE | XISTENCIA Y F | REPRESENTACIÓN LEGAL PI | RESTADOR            | SI       |      |
| 3                                                          | FOTO            | COPIA DEL RE            | PRESENTANT    | E LEGAL PRESTADOR POS   | TULANTE             | SI       |      |
| 16 CESAR ARMANDO GAITAN GAITAN                             | FOTO            | COPIA CÉDUL             | A DEL PROFE   | SIONAL INDEPENDIENTE    |                     | SI       | P    |
| 9 CRUZ ROJA COLOMBIANA SECCIONAL CUNDINAMARCA Y<br>BOGOTA  | CERTI<br>PARTI  | FICADO DE EX<br>CIPANTE | XISTENCIA Y F | REPRESENTACIÓN LEGAL PI | RESTADOR            | SI       |      |
| 10 CRUZ ROJA COLOMBIANA SECCIONAL CUNDINAMARCA Y<br>BOGOTA | FOTO            | COPIA DEL RE            | PRESENTANT    | E LEGAL PRESTADOR PAR   | TICIPANTE           | SI       |      |
| 6 CRUZ ROJA COLOMBIANA SECCIONAL CUNDINAMARCA Y<br>BOGOTA  | DOCU            | MENTO CART              | A DE INTENCI  | ÓN O ACUERDO DE VOLUNI  | TAD (SI LO HAY)     | SI       |      |
| MEDICAL AT HOME - SOPORTE MEDICO EN CASA S.A.S.            | DOCU            | MENTO CART              | A DE INTENCI  | ÓN O ACUERDO DE VOLUNI  | TAD (SI LO HAY)     | SI       |      |
| MEDICAL AT HOME - SOPORTE MEDICO EN CASA S.A.S.            | DOCU            | MENTO CART              | A DE INTENCI  | ÓN O ACUERDO DE VOLUNI  | TAD (SI LO HAY)     | SI       | 4    |
| 9 MEDICAL AT HOME - SOPORTE MEDICO EN CASA S.A.S.          | CERTI<br>PARTI  | FICADO DE EX<br>CIPANTE | XISTENCIA Y F | REPRESENTACIÓN LEGAL P  | RESTADOR            | SI       |      |
| 10 MEDICAL AT HOME - SOPORTE MEDICO EN CASA S.A.S.         | FOTO            | COPIA DEL RE            | PRESENTANT    | E LEGAL PRESTADOR PAR   | TICIPANTE           | SI       |      |

Documentos Del Proponente

| id | Nombre                                                                | Activo |   |
|----|-----------------------------------------------------------------------|--------|---|
| 7  | CERTIFICADO DE EXISTENCIA Y REPRESENTACIÓN LEGAL PRESTADOR POSTULANTE | SI     | D |
| 8  | FOTOCOPIA DEL REPRESENTANTE LEGAL PRESTADOR POSTULANTE                | SI     | D |

Documentos de Participantes

| id | Prestador                                               | Nombre                                                                     | Activo |   |
|----|---------------------------------------------------------|----------------------------------------------------------------------------|--------|---|
| 16 | CESAR ARMANDO GAITAN GAITAN                             | FOTOCOPIA CÉDULA DEL PROFESIONAL INDEPENDIENTE                             | SI     | D |
| 9  | CRUZ ROJA COLOMBIANA SECCIONAL CUNDINAMARCA Y<br>BOGOTA | CERTIFICADO DE EXISTENCIA Y REPRESENTACIÓN LEGAL PRESTADOR<br>PARTICIPANTE | SI     | D |
| 10 | CRUZ ROJA COLOMBIANA SECCIONAL CUNDINAMARCA Y<br>BOGOTA | FOTOCOPIA DEL REPRESENTANTE LEGAL PRESTADOR PARTICIPANTE                   | SI     | D |
| 9  | MEDICAL AT HOME - SOPORTE MEDICO EN CASA S.A.S.         | CERTIFICADO DE EXISTENCIA Y REPRESENTACIÓN LEGAL PRESTADOR<br>PARTICIPANTE | SI     | D |
| 10 | MEDICAL AT HOME - SOPORTE MEDICO EN CASA S.A.S.         | FOTOCOPIA DEL REPRESENTANTE LEGAL PRESTADOR PARTICIPANTE                   | SI     | D |

## Para visualizar cada uno de los items de los documentos solo basta con oprimir el botón: De .

| Doc | umentos Del Proponente                                                        |               |            |   |
|-----|-------------------------------------------------------------------------------|---------------|------------|---|
| id  | Nombre                                                                        |               | Activo     |   |
| 7   | CERTIFICADO DE EXISTENCIA Y REPRESENTACIÓN LEGAL PRESTADOR POSTULANTE         |               | SI         | D |
| 8   | FOTOCOPIA DEL REPRESENTANTE LEGAL PRESTADOR POSTULANTE                        |               | SI         | D |
| C ¿ | Quieres abrir o guardar <b>62.pdf</b> (21,9 KB) desde <b>200.118.239.47</b> ? | Abrir Guardar | ▼ Cancelar | × |

Y así abrir el documento que fue agregado por el prestador postulante.

Tenga en cuenta que en la parte superior del formulario, se tiene activo el botón Opciones, el cual permite visualizar todos los servicios que fueron agregados para conformar la organización funcional.

| Hola VERIFICADOR ETS | DE UNIDAD FUNCIONAL • |
|----------------------|-----------------------|
|                      |                       |
|                      | Opciónes 🛩            |
|                      | Consultar Servicios   |

#### Consultar Servicios

| i | I Organización                               | Sede                                                 | Servicio                    |   |
|---|----------------------------------------------|------------------------------------------------------|-----------------------------|---|
|   | 3 ORGANIZACION FUNCIONAL CANCER AMIGOS TODOS | CRUZ ROJA COLOMBIANA SECCIONAL CUNDINAMARCA Y BOGOTA | CIRUGÍA PLÁSTICA Y ESTÉTICA | D |
|   | 4 ORGANIZACION FUNCIONAL CANCER AMIGOS TODOS | MEDICAL AT HOME                                      | FISIOTERAPIA                | D |
|   | 5 ORGANIZACION FUNCIONAL CANCER AMIGOS TODOS | MEDICAL AT HOME                                      | HOSPITALIZACIÓN DOMICLIARIA | D |

Se reitera que para visualizar cada uno de los items de los documentos solo basta con oprimir el botón:

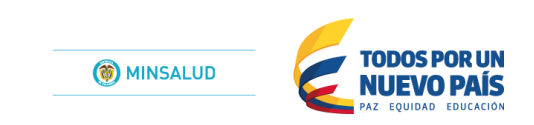

### 1.2.2.2 Consultar Organización ETS

8

Opción disponible para el perfil de las Direcciones Departamentales y Distritales de Salud – Verificador. Por tal motivo el resultado es el siguiente:

No tiene permisos para acceder a la página.

### 1.2.2.3 Consultar Organización Solicitud

Formulario que permite visualizar y registrar la verificación que ha sido registrada por el postulante a través del módulo de Organizaciones Funcionales del Registro Especial de Prestadores de Servicios de Salud – REPS.

Consultar Organización Solicitud - MinSalud

| ID<br>Solicitud | Organización            | Territorio                                                        | Tipo Organización                   | Fecha                  | Días<br>transcurridos | Estado                 |   |
|-----------------|-------------------------|-------------------------------------------------------------------|-------------------------------------|------------------------|-----------------------|------------------------|---|
| 6               | ORGANIZACION DEM        | SECRETARÍA SECCIONAL DE SALUD Y<br>PROTECCIÓN SOCIAL DE ANTIOQUIA | UNIDAD FUNCIONAL<br>CÁNCER INFANTIL | 04/04/2016<br>18:49:20 | 18                    | ATENDIDA               | V |
| 13              | ORGANIZACION DEMtwo     | SECRETARÍA SECCIONAL DE SALUD Y<br>PROTECCIÓN SOCIAL DE ANTIOQUIA | UNIDAD FUNCIONAL<br>CÁNCER INFANTIL | 05/04/2016<br>0:58:49  | 17                    | VERIFICACION<br>CIERRE | V |
| 27              | ORGANIZACION DEMtre     | SECRETARÍA SECCIONAL DE SALUD Y<br>PROTECCIÓN SOCIAL DE ANTIOQUIA | UNIDAD FUNCIONAL<br>CÁNCER INFANTIL | 05/04/2016<br>3:10:27  | 17                    | VERIFICACION<br>CIERRE | V |
| 12              | Organizacion funcional1 | SECRETARÍA DISTRITAL DE SALUD DE<br>BOGOTÁ                        | UNIDAD FUNCIONAL<br>CÁNCER ADULTO   | 04/04/2016<br>19:41:16 | 18                    | PENDIENTE              | v |
| 31              | ORGANIZACIÓN-CARL       | SECRETARÍA SECCIONAL DE SALUD Y<br>PROTECCIÓN SOCIAL DE ANTIOQUIA | UNIDAD FUNCIONAL<br>CÁNCER INFANTIL | 10/04/2016<br>22:21:26 | 12                    | ATENDIDA               | V |

Oprimiento el botón formulario para que el usuario Ministerio de Salud y Protección Social - Verificador, realice el proceso de la visita, asi:

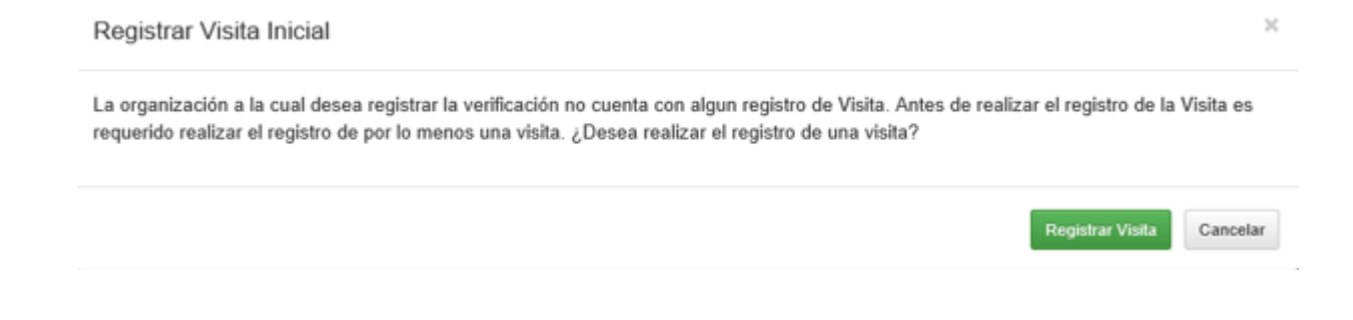

Posteriormente se oprime el botón Registrar Visita.

#### Registrar Visita

| Guardar Cancelar                                      |              |               |
|-------------------------------------------------------|--------------|---------------|
| Tipo de Visita                                        |              | Observaciones |
| HABILITACION                                          | $\checkmark$ |               |
| Fecha de la Visita                                    |              |               |
|                                                       |              |               |
| Estado de la Visita                                   |              |               |
| SELECCIONE                                            | ~            |               |
| Soporte: ACTA DE REALIZACIÓN DE VISITA A ORGANIZACIÓN |              |               |
| FUNCIONAL Examinar                                    |              |               |

Luego de realizar el registro de la visita el formulario se observa, asi:

#### Registrar Visita Guardar Cancelar Tipo de Visita Observaciones HABILITACION $\checkmark$ LA VISITA FUE REALIZADA CON ÉXITO. EN EL DOCUMENTO ADJUNTO, SE EVIDENCIA EL INFORME DESCRIPTIVO DE LA VISITA. Fecha de la Visita 2016-12-20 Estado de la Visita $\sim$ REALIZADA Soporte:ACTA DE REALIZACIÓN DE VISITA A ORGANIZACIÓN FUNCIONAL C:\Users\nayala\Docume Examinar...

Oprimiendo para finalizar el cargue de la visita el botón Guardar.

### 1.2.2.4 Consultar Organización Solicitud ETS.

Opción disponible para el perfil de las Direcciones Departamentales y Distritales de Salud – Verificador. Por tal motivo el resultado es el siguiente:

No tiene permisos para acceder a la página.

### 1.2.3 Listados

Menú que permite la visualización de la información del módulo de Organizaciones Funcionales para el Registro Especial de Prestadores de Servicios de Salud – REPS.

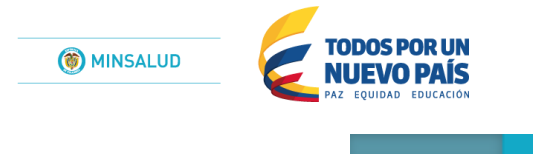

| Listados <del>"</del>          | Administrador                                |  |  |  |  |  |  |  |
|--------------------------------|----------------------------------------------|--|--|--|--|--|--|--|
| Listado Organización           |                                              |  |  |  |  |  |  |  |
| Listado Organización Prestador |                                              |  |  |  |  |  |  |  |
| Listado Organización Servicio  |                                              |  |  |  |  |  |  |  |
| Listado Organización Soporte   |                                              |  |  |  |  |  |  |  |
| Listado Tip                    | o de Organización                            |  |  |  |  |  |  |  |
| Listado Tip                    | o de Organización Atributo Servicio          |  |  |  |  |  |  |  |
| Listado Tip                    | Listado Tipo de Organización Clase Prestador |  |  |  |  |  |  |  |

A continuacion se visualiza la informacion del fomulario listado Organización, donde se explica cada uno de los componentes que tiene dicho formulario para la aplicación de los demas listados:

Nota: Los colores no hacen parte del desarrollo final del formulario, solamente permiten ambientacion para la explicación de las zonas del formulario de listado.

|               |                                                  | MinSalud Organizad         | ón - Listados - /   | kdministrador +             |                          | Hola VERIFI          | IGADOR ETS DE UNIDAD FUN            | ICIONAL -                |                        |             |
|---------------|--------------------------------------------------|----------------------------|---------------------|-----------------------------|--------------------------|----------------------|-------------------------------------|--------------------------|------------------------|-------------|
| tro           |                                                  | Buscar                     |                     |                             |                          |                      |                                     |                          |                        |             |
| _organizacion | nombre_organizacion                              | codigo_estado_organizacion | estado_organizacion | fecha_registro_organizacion | responsable_organization | id_tipo_organizacion | nombre_tipo_organizacion            | activo_tipo_organizacion | codigo_tipo_poblacion  | tipo_poblac |
|               | ORGANIZACION DEM                                 | CODESTADOORGANIZACION:DE   | DENEGADA            | 2018-04-04T17:40:53.757     |                          | 1                    | UNIDAD FUNCIONAL<br>CÂNCER INFANTIL | 2                        | COD<br>TIPOPOBLACION:1 | INFANTIL    |
|               | ORGANIZACION<br>DEMtwo                           | CODESTADOORGANIZACION PE   | PENDIENTE           | 2016-04-04T19:02:30         |                          | 1                    | UNIDAD FUNCIONAL<br>CÁNCER INFANTIL | ×                        | COD<br>TIPOPOBLACION:1 | INFANTIL    |
|               | ORGANIZACION<br>DEMtre                           | CODESTADOORGANIZACION:HA   | HABILITADA          | 2016-04-04T19:27:52.930     |                          | 1                    | UNIDAD FUNCIONAL<br>GÁNCER INFANTIL | ×                        | COD<br>TIPOPOBLACION:1 | INFANTIL    |
|               | ORGANIZACIÓN-<br>CARL                            | CODESTADOORGANIZACION:HA   | HABILITADA          | 2018-04-10721:10:42.180     |                          | 1                    | UNIDAD FUNCIONAL<br>CÂNCER INFANTIL | ×                        | COD<br>TIPOPOBLACION:1 | INFANTIL    |
|               | Organizacion<br>funcional1                       | CODESTADOORGANIZACION PE   | PENDIENTE           | 2018-04-04719:41:18.813     |                          | 2                    | UNIDAD FUNCIONAL<br>CÂNCER ADULTO   | ×                        | COD<br>TIPOPOBLACION:1 | INFANTIL    |
|               | ORGANIZACION<br>FUNCIONAL CANCER<br>AMIGOS TODOS | CODESTADOORGANIZACION PE   | PENDIENTE           | 2016-04-12T09:27:29.007     |                          | 2                    | UNIDAD FUNCIONAL<br>CÂNCER ADULTO   | ×                        | COD<br>TIPOPOBLACION:1 | INFANTIL    |
|               |                                                  |                            |                     |                             |                          |                      |                                     |                          |                        |             |
|               |                                                  |                            |                     |                             |                          |                      |                                     |                          |                        |             |
|               |                                                  |                            |                     |                             |                          |                      |                                     |                          |                        |             |
|               |                                                  |                            |                     |                             |                          |                      |                                     |                          |                        |             |
|               |                                                  |                            |                     |                             |                          |                      |                                     |                          |                        |             |
|               |                                                  |                            |                     |                             |                          |                      |                                     |                          |                        |             |
|               |                                                  |                            |                     |                             |                          |                      |                                     |                          |                        |             |

Filtro: Zona que permite digitar el parámetro de búsqueda que desea filtrar de la consulta.

Títulos: Zona que describe por medio del título del campo de la información que se está visualizando.

**Contenido resultado de la búsqueda**: Zona que permite la visualización del resultado de la búsqueda definida.

**Barra de desplazamiento horizontal**: Zona que permite el movimiento del formulario de manera horizontal para visualizar toda la información que se encuentra en el contenido resultado de la búsqueda.

### 1.2.4 Cerrar Sesión

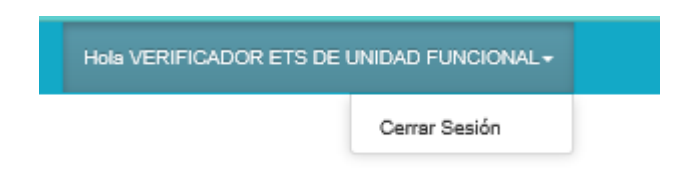

Para salir del modulo de Organizaciones Funcionales del Registro Especial de Prestadores de Servicios de Salud - REPS , de manera segura, dirigase a la ventana en la parte superior y oprima la opcion Cerrar Sesión.

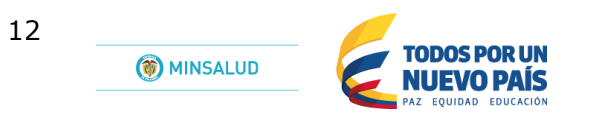

# 2 Control de cambios

| Título:                      | Manual del Usuario REPS, Organizaciones Funcionales.                                                                    |                      |            |  |  |  |  |  |
|------------------------------|----------------------------------------------------------------------------------------------------|----------------------|------------|--|--|--|--|--|
| Fecha:                       | 2016/04/22                                                                                                    |                      |            |  |  |  |  |  |
| Resumen:                     | Manual del Usuario REPS, Organizaciones Funcionales – usuarios:<br>Ministerio de Salud y Protección Social-Verificador. |                      |            |  |  |  |  |  |
| Formato:                     | PDF                                                                                                    |                      |            |  |  |  |  |  |
| Fecha de primera<br>emisión: | 2016/04/22                                                                                                    | Última modificación: | 2016/04/22 |  |  |  |  |  |
| Dependencia:                 | Dirección de Prestación de Servicios y Atención Primaria                                                                |                      |            |  |  |  |  |  |
| Versión:                     | 1.0                                                                                                    |                      |            |  |  |  |  |  |
| Autor:                       | Nilo Ricardo Ayala Salcedo<br>Contratista de la Dirección de Prestación de<br>servicios y Atención Primaria             |                      |            |  |  |  |  |  |
| Control de cambios           |                                                                                                    |                      |            |  |  |  |  |  |
| 2015/04/12                   | Versión 1.0 – Nilo Ricardo Ayala Salcedo - Contratista                                                                  |                      |            |  |  |  |  |  |